App. Note Code: 1D-AC

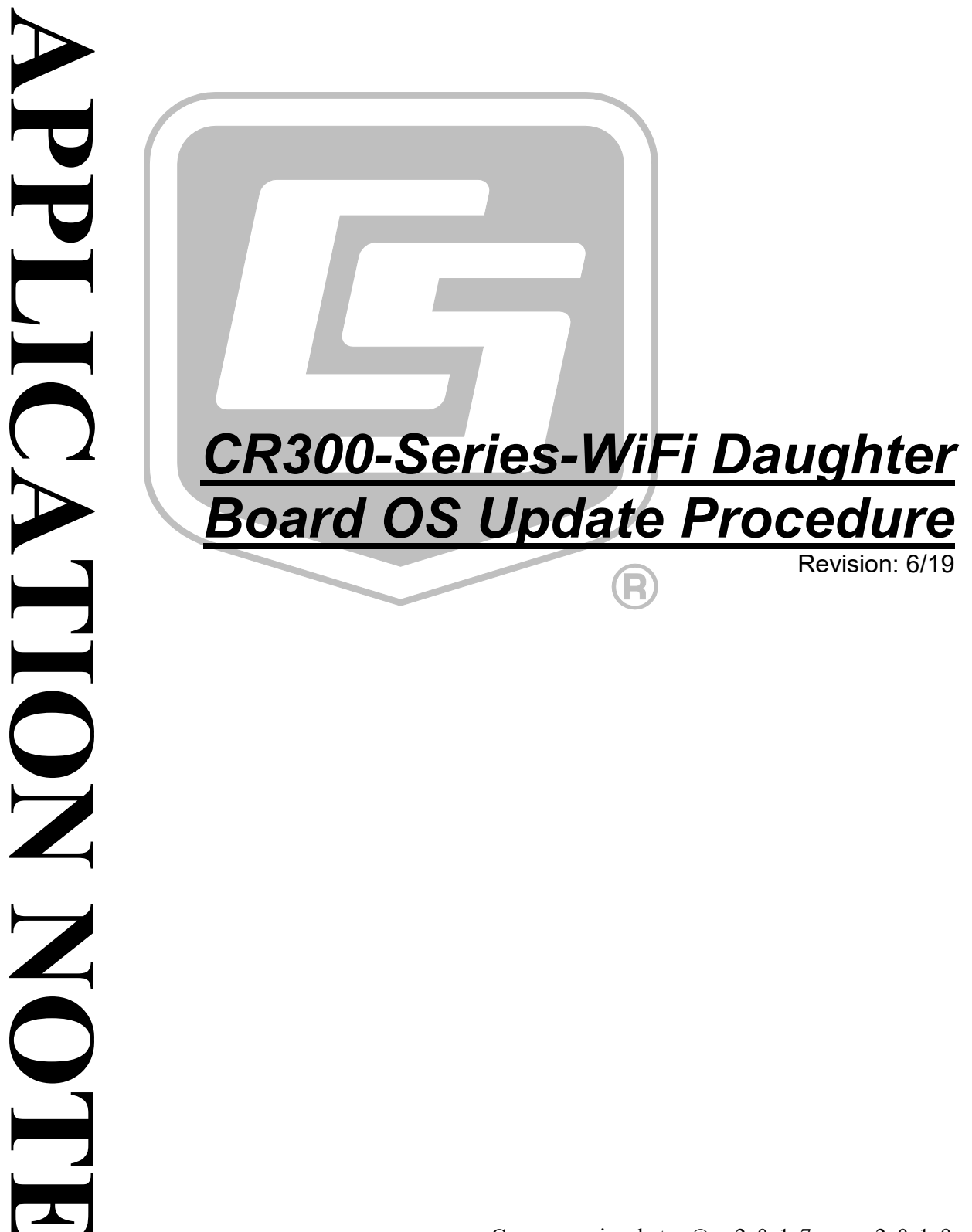

Copyright © 2017 – 2019 Campbell Scientific, Inc.

# **CR300-Series-WiFi Daughter Board OS Update Procedure**

This procedure updates the CR300-series-WiFi daughter board OS.

- 1. Download the executable, CR3XX\_Wifi\_OS\_Update\_X.X.X.exe, from our website at *www.campbellsci.com/downloads*.
- 2. Run the executable file.
- 3. Apply power to the CR300 series. (A USB connection supplies 5 V power, but is not sufficient to power the WiFi module which must be powered to complete this procedure.)
- 4. If not using WiFi, connect your communication cable to the CR300 series.
- 5. Open Device Configuration Utility (DevConfig).
- 6. Under Device Type, select CR300 Series.
- 7. Select the correct **Communication Port**. (If using WiFi, select the **Use IP Connection** checkbox and browse to or enter the IP address.)
- 8. Click Connect.

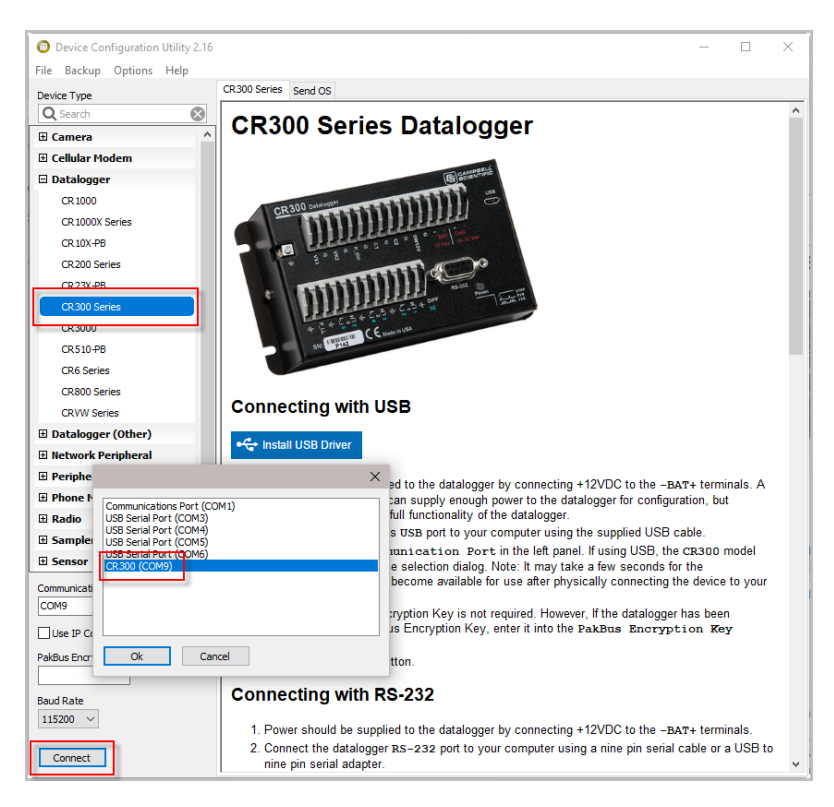

- 9. As a precaution, backup the CR300-series data logger using the wizard accessed from the **Backup** | **Back Up Datalogger...** command (see *www.campbellsci.com/blog/update-datalogger-operating-system*).
- Verify that you are running CR300 series version 06.01 or later operating system. You can see this information in the **Deployment | Datalogger** tab in *DevConfig*. If you are running an earlier operating system, update the operating system (see www.campbellsci.com/blog/update-dataloggeroperating-system).

| Deployment Logger Control Data Monitor Data Collection F | File Control Send OS Settings Editor Terminal |
|----------------------------------------------------------|-----------------------------------------------|
| Datalogger Com Ports Settings Ethernet PPP Wi-Fi         | Network Services TLS Advanced                 |
| Serial Number: 1                                         | PakBus Security                               |
| OS Version: CR310-WIFI.Std.06.01                         | Security Code 1: 0                            |
| Station Name: 1                                          | Security Code 2: 0                            |
| PakBus Address: 1                                        | Security Code 3: 0                            |
|                                                          | PakBus Encryption Key:                        |
|                                                          | PakBus Encryption Key Confirm:                |
|                                                          | PakBus/TCP Password:                          |
|                                                          | Confirm PakBus/TCP Password:                  |
|                                                          |                                               |

- 11. Click the DevConfig File Control tab.
- 12. Click the **CPU:** drive.

| Deployment Logger Control | Data Monitor Data Collection File Control Send OS Settings Editor Terminal |
|---------------------------|----------------------------------------------------------------------------|
| Send Format               | Refresh Retrieve                                                           |
| Format                    |                                                                            |
| Run Options Delete        | Stop                                                                       |
| Drive Free                | File Name 🔺 Run Options Size Last Modified                                 |
| CPU: 83.82 MB             |                                                                            |
|                           |                                                                            |
|                           |                                                                            |

- 13. Click Send.
- 14. The **Select the files to send** dialog will appear. Navigate to the C:\Campbellsci\Lib\OperatingSystems directory.
- 15. Set the Files of type: drop-down list to Operating System Files (\*.obj).
- 16. Select CR3XX.WiFi.X.X.Aobj from the file list.

17. Click Open.

| Deployment Logger Cont                                                                                                    | ol Data Monitor Data Collection File Control Send C | OS Settings Editor Ter                                   | rminal                         |
|----------------------------------------------------------------------------------------------------|-----------------------------------------------------|----------------------------------------------------------|--------------------------------|
| Send For                                                                                                    | mat Refresh Retrieve                                |                                                          |                                |
| Run Options De                                                                                                    | ete Stop                                            |                                                          |                                |
| Drive Free<br>CPU: 83.82 MB                                                                                                    | File Name 🔺 Run Options Size Last Modif             | fied                                                     |                                |
| O Selected the                                                                                                    | files to send                                       |                                                          | ×                              |
| Look in:                                                                                                    | OperatingSystems V                                  | G 🤌 📂 🖽 -                                                |                                |
| Quick access                                                                                                    | Name                                                | Date modified<br>6/2/2016 10:19 AM<br>11/18/2017 8:29 AM | Type<br>3D Object<br>3D Object |
| Desktop                                                                                                    |                                                     |                                                          |                                |
| Libraries                                                                                                    |                                                     |                                                          |                                |
| This PC                                                                                                    |                                                     |                                                          |                                |
| <b>S</b>                                                                                                    |                                                     |                                                          |                                |
| Network                                                                                                    | < File name: CR3XX.WiFi.1.6.9.1.obj                 | ~                                                        | Open                           |
| Files of type:     Operating System Files (*.obj)     Cancel       Running Program: "     CR300 Program Files (*.or300)    it       Run on Power Up Program: "     Program Files (*.obj)    it       Program State: no program running     Operating System Files (*.obj)    it |                                                     |                                                          |                                |
| No Program                                                                                                    |                                                     |                                                          | ~                              |

18. The new WiFi operating system is sent to the data logger.

|                                                                                | $\times$ |
|--------------------------------------------------------------------------------|----------|
| Sending "C:\Campbellsci\ib\OperatingSystems\CR3XX.WiFi.1.6.9.1.obj" to<br>CPU: | ^        |
|                                                                                | $\sim$   |
|                                                                                |          |
| Cancel                                                                         |          |

- 19. Once the progress bar reaches 50%, the **WiFi** LED on the data logger will start flashing quickly for a period of time; then the data logger will reboot. The update generally takes five to six minutes to complete.
- 20. Click **OK** once the progress bar reaches 100%.

21. Go to the *DevConfig* Settings Editor | WiFi tab and check that the Wi-Fi Firmware Version shows the new version. You may have to press the F5 key to refresh the displayed information.

|                                                                                                    |                                                                                                    |                                                      |                  |          |               |       | _        |     |   |
|----------------------------------------------------------------------------------------------------|----------------------------------------------------------------------------------------------------|------------------------------------------------------|------------------|----------|---------------|-------|----------|-----|---|
| atalogger                                                                                                    | PPP                                                                                                    | ComPorts Settings                                    | Network Services | Advanced | User Settings | Wi-Fi | Ethernet | TLS |   |
| Wi-Fi Firmv<br>1.6.9.1<br>Wi-Fi Statu<br>Hosting ne<br>Clients cou<br>Wi-Fi is th<br>MAC: 00d<br>IP: 192.16<br>mask: 255<br>gw: 192.1<br>IPv6 local<br>dms: 208.0 | vare Vers<br>is<br>etwork "C<br>nnected:<br>e default<br>02c15000<br>58.67.1<br>; 255.255<br>(58.67.1<br>; FE80::22<br>67.222.22 | R300_1"<br>0<br>network<br>0<br>00:2CFF:FE15:1<br>22 |                  |          |               |       |          | ^   | ^ |

Your data logger is now updated and running the latest WiFi daughter board operating system.

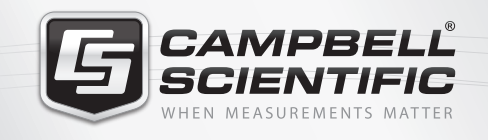

# 🔜 😪 🏹 🚳 🚮 🚍

# **Global Sales & Support Network**

A worldwide network of companies to help meet your needs

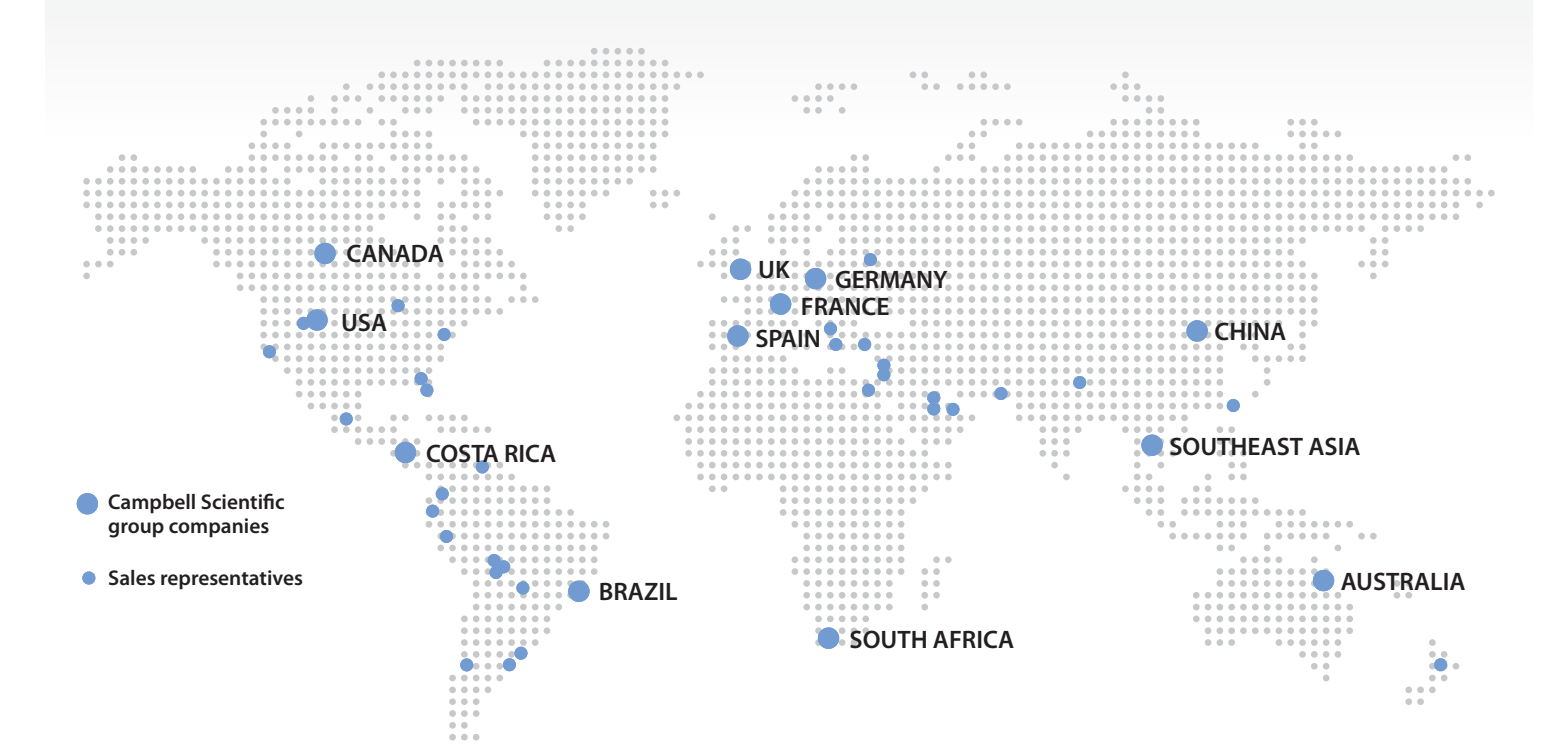

#### Australia

Location:Garbutt, QLD AustraliaPhone:61.7.4401.7700Email:info@campbellsci.com.auWebsite:www.campbellsci.com.au

### Brazil

Location: São Paulo, SP Brazil Phone: 11.3732.3399 Email: vendas@campbellsci.com.br Website: www.campbellsci.com.br

#### Canada

Location: Edmonton, AB Canada Phone: 780.454.2505 Email: dataloggers@campbellsci.ca Website: www.campbellsci.ca

# China

| Location: | Beijing, P. R. China    |
|-----------|-------------------------|
| Phone:    | 86.10.6561.0080         |
| Email:    | info@campbellsci.com.cn |
| Website:  | www.campbellsci.com     |

#### Costa Rica

Location: San Pedro, Costa Rica Phone: 506.2280.1564 Email: info@campbellsci.cc Website: www.campbellsci.cc

#### France

Location: Vincennes, France Phone: 0033.0.1.56.45.15.20 Email: info@campbellsci.fr Website: www.campbellsci.fr

#### Germany

Location: Bremen, Germany Phone: 49.0.421.460974.0 Email: info@campbellsci.de Website: www.campbellsci.de

# South Africa

| Location: | Stellenbosch, South Africa |
|-----------|----------------------------|
| Phone:    | 27.21.8809960              |
| Email:    | sales@campbellsci.co.za    |
| Website:  | www.campbellsci.co.za      |

#### Southeast Asia

Location: Bangkok, Thailand Phone: 66.2.719.3399 Email: thitipongc@campbellsci.asia Website: www.campbellsci.asia

#### Spain

| Location: | Barcelona, Spain    |
|-----------|---------------------|
| Phone:    | 34.93.2323938       |
| Email:    | info@campbellsci.es |
| Website:  | www.campbellsci.es  |

#### UK

Location: Shepshed, Loughborough, UK Phone: 44.0.1509.601141 Email: sales@campbellsci.co.uk Website: www.campbellsci.co.uk

### USA

| Location: | Logan, UT USA        |
|-----------|----------------------|
| Phone:    | 435.227.9120         |
| Email:    | info@campbellsci.com |
| Website:  | www.campbellsci.com  |